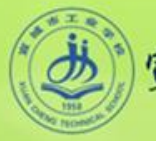

2.5 中文输入

◆认识中文输入法

◆使用搜狗拼音输入法

◆体验与探索

宣城市工业学校文秘专业狙编写

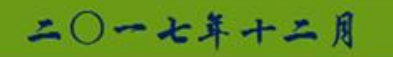

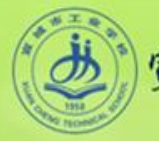

# 认识中文输入法

中文输入法一般可分为键盘输入法和非键盘输入法。 键盘输入法有音码、形码、音形码三种类型。音码采用汉语拼音 作为编码方法,如智能ABC、搜狗拼音输入法等。形码是依据汉字字形, 如笔画或汉字部件进行编码的方法,如五笔字形输入法。音形码是以 拼音(通常为拼音首字母或双拼)加上汉字笔画或者偏旁为编码方式 的输入法,QQ五笔、万能五笔。

非键盘输入法主要有光电输入法、手写输入法、语音识别输入法

宣城市工业学校文秘专业组编写

等。

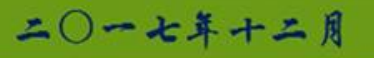

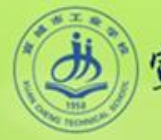

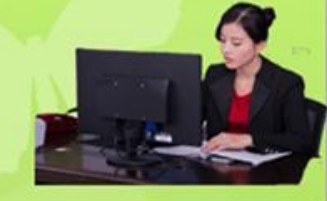

# 认识中文输入法

### 1. 添加和删除输入法

右击语言栏,在弹出的快捷菜单中单击"设置"命令,即可打开"文本服务和输入语 言"对话框,点击"添加"或"删除"命令即可。 打开"控制面板"→"时钟、语言和区域"→"区域和语言",单击"更改键盘"也 可以进行输入法添加。

2. 切换输入法

切换中英文输入法一般有二种:一是使用快捷键切换。打开"文本服务和输入语言" 对话框,单击"高级键设置"选项卡,设置快捷键切换。二是使用菜单切换。单击"语言 栏"中的输入法图标,打开"输入法"菜单,单击需要的输入法。

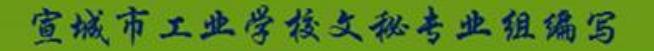

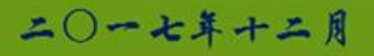

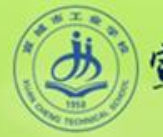

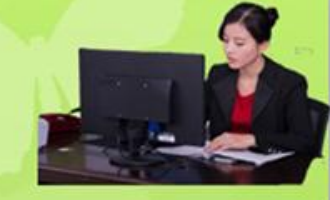

## 使用搜狗拼音输入法

#### 1.全拼输入

全拼输入是拼音输入法中最基本的输入方式。只要切换到搜狗输入法,在输入窗口输入拼音, 依次选择需要的字词即可。默认的翻页键是逗号和句号。如输入"jisuanji",则输出"计算机"。 2.简 拼 输 入

搜狗输入法支持声母简拼和声母的首字母简拼。它适用于一些常用词、句或者俗语等。如输入 "zhsg"或者 "zsg"都可以输出"张绍刚"。

同时, 搜狗输入法支持简拼全拼的混合输入, 如输入 "xs"或 "xues" 都可以输出"学生"。

#### 3.V模式中文数字输入

V模式中文数字是一个功能组合,包括多种中文数字的功能。只能在全拼状态下使用: (1)中文数字金额大小写:输入"v424.52",输出"肆佰贰拾肆元伍角贰分"; (2)罗马数字:输入99以内的数字例如"v12",输出"XII";

宣城市工业学校文秘专业组编写

二〇一七年十二月

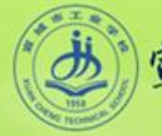

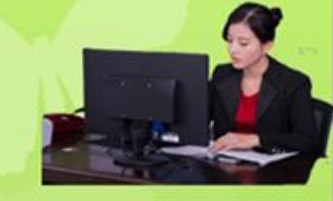

## 使用搜狗拼音输入法

#### 4.英文输入

输入法默认是按下"Shift"键就切换到英文输入状态,再按一下"Shift"键就会返回中文状态。用鼠标点击输入法状态条上面的"中"字按钮也可以切换。ctrl+空格键。

#### 5.网址、邮箱输入模式

输入以"www"、"http:"等开头的字母或输入前缀不含数字的邮箱时,自动识别进入到英文 输入状态,如输入"www.sogou.com"、"zhangh@sogou.com"。

#### 6. 插入当前日期时间

(1) 输入"rq",输出系统日期"2014年1月1日";

(2) 输入"sj",输出系统时间"2014年1月1日19:19:04";

(3) 输入" xq", 输出系统星期"2014年1月1日星期三";

宣城市工业学校文秘专业祖编写

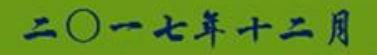

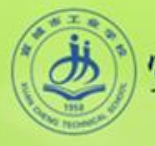

# 使用搜狗拼音输入法

7. 其他技巧

输入"pai",选择3,得到π。
输入"aerfa",选择2,得到希腊字母α。
键入"wjx"选择3、4,分别得到☆和★。
键入"sjt"、"xjt"、"zjt"、"yjt"分别得到↑、↓、←和→。

宣城市工业学校文秘专业祖编写

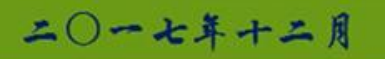

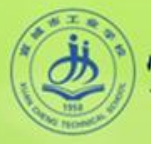

体验与探索

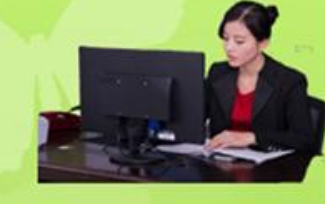

使用搜狗拼音输入法输出以下文字: "验证码: 23sxy"、"显示今天日期: 如2013年8 月7日 星期三"、"2π"、"www.sohu.com"、 "zhiye@163.com"、"贰万叁仟肆佰肆拾叁元玖角"、 "△▲"、"VII"、"中国好声音"。

宣城市工业学校文秘专业祖编写

•••

体

验

使

用

搜

狗

拼音

输

ト

法

.

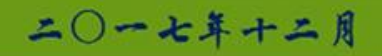

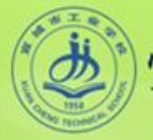

体验与探索

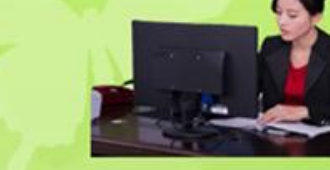

# 尝试使用具有混合输入功能的输入法,如万能五 笔输入法。

宣城市工业学校文秘专业祖编写

探索

五笔字形输

ト

法

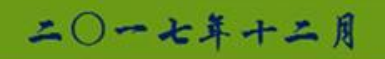